# Accessing your UW-Superior OneDrive

We recommend using <u>OneDrive Video Training</u> for more information on how to use OneDrive, share files, and manage your storage.

#### Web Version

- 1. Sign into OneDrive by going to <u>Campus Logins</u> on the UW-Superior website, use your full UW-Super email address to login.
- 2. You now have access to your OneDrive cloud based storage. At the top of the page you will find options to create new documents and files, upload existing documents and files, and share documents.

### **Desktop Version**

1. Search for OneDrive on your computer and select the OneDrive App.

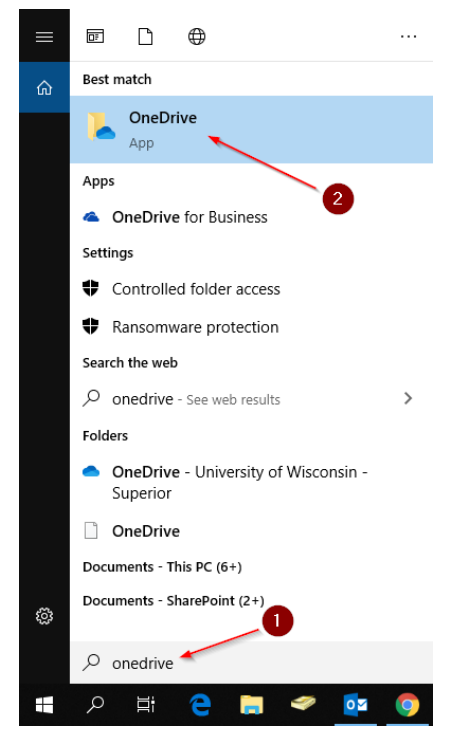

2. Enter your UW-Superior email address and click on **Sign In**, this will redirect you to the UW-Superior Login Portal, continue signing in through this. You will not have to sign in again until you change your password.

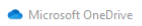

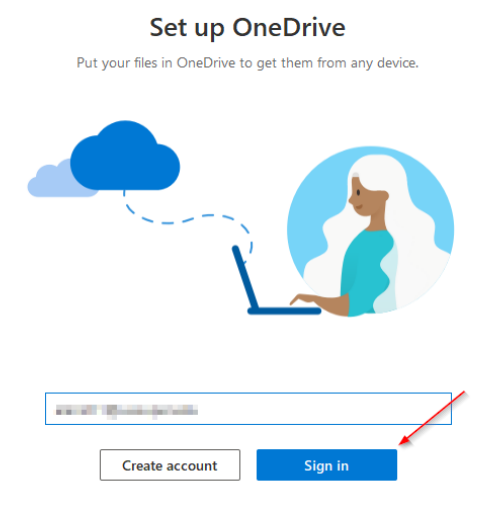

3. OneDrive will provide you with the folder location of your OneDrive. Click **Next**.

| Microsoft OneDrive                      | ×                                                                           |
|-----------------------------------------|-----------------------------------------------------------------------------|
| Your C                                  | DneDrive folder                                                             |
| Add files to your OneDrive folder<br>ha | so you can access them from other devices and still<br>ave them on this PC. |
|                                         |                                                                             |
| Your OneDrive folder is here            |                                                                             |
| Change location                         | Next                                                                        |

4. This pop-up may appear if you are already connected to your OneDrive on your computer. Select the option to **Use this folder**.

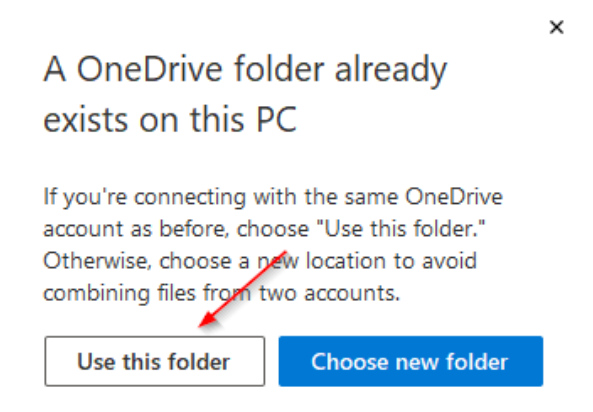

5. Once you have selected your option, this will now take you to your OneDrive folder. You may now drag and drop your files into the folder and they will be saved in the Cloud.

| 🚖 Favorites                                                | Name                          | Date modified     | Туре              | Size  |
|------------------------------------------------------------|-------------------------------|-------------------|-------------------|-------|
| Nesktop                                                    | 😹 Attachments                 | 6/2/2017 10:36 AM | File folder       |       |
| 🚺 Downloads                                                | 2014+TPRO+Final+Results       | 9/29/2016 9:44 AM | Microsoft Excel W | 30 KB |
| 🔚 Recent Places                                            | Book                          | 9/29/2016 9:43 AM | Microsoft Excel W | 8 KB  |
| ConeDrive - University of Wisconsin - Superior             | 😼 Services Inventory          | 3/28/2017 1:21 PM | Microsoft Word D  | 16 KB |
|                                                            | 🛃 Using OneDrive for Business | 6/7/2017 11:54 AM | Microsoft Word D  | 44 KB |
| 🥽 Libraries                                                | Word up                       | 5/31/2017 9:04 AM | Microsoft Word D  | 12 KB |
| <ul> <li>Apps</li> <li>Documents</li> <li>Music</li> </ul> | 💼 Word up2 😼                  | 5/31/2017 9:27 AM | Microsoft Word D  | 18 KB |
| Pictures                                                   |                               |                   |                   |       |

## Managing Files in OneDrive

You can manage what folders get synced into the cloud and what folders remain stored on your computer.

1. Right-click on your OneDrive folder in the File Explorer. Click on Settings.

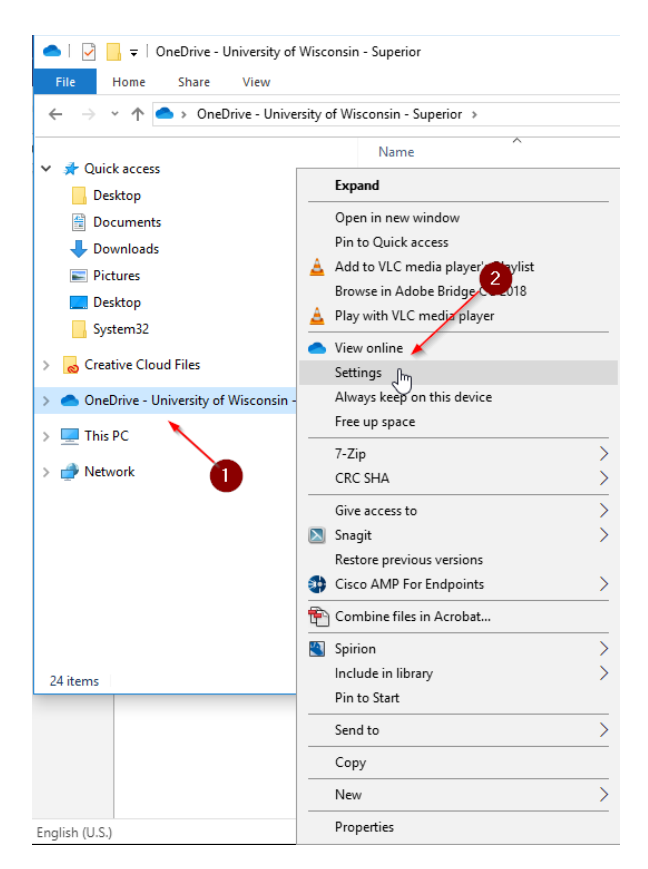

#### 2. Click on Choose folders.

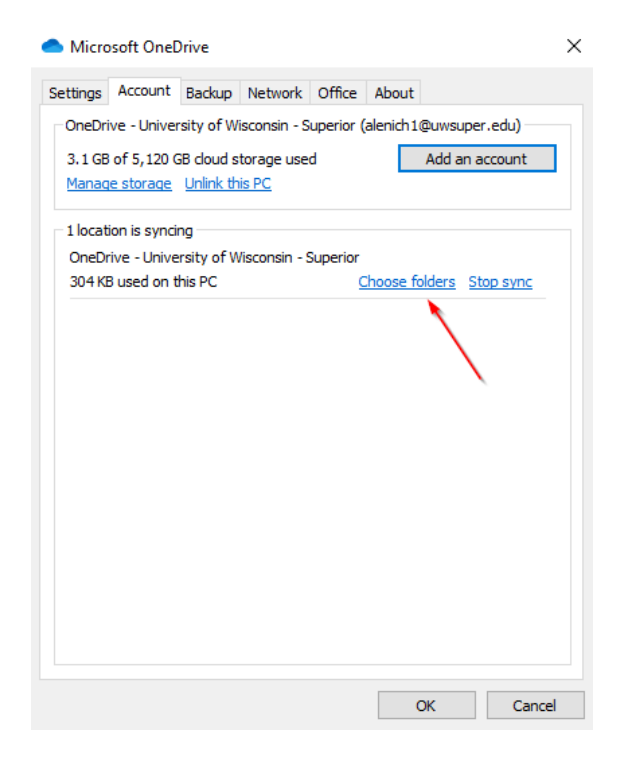

3. Select what folders you would like to be synced to your OneDrive. Click **OK** when you have selected what folders you would like to be synced.

#### Microsoft OneDrive

### Choose folders

Choose what you want to be available in your "OneDrive - University of Wisconsin - Superior" folder. These files will be available on-demand. Unselected folders will be hidden from File Explorer.

#### Make all files available

Or make these folders visible:

| <ul> <li>Files not in a folder (1.5 GB)</li> <li>Attachments (87.6 MB)</li> <li>edTPA (669.5 KB)</li> <li>Examples (0.0 KB)</li> <li>Microsoft Teams Chat Files (13.2 MB)</li> <li>Notebooks (0.2 KB)</li> </ul> |           |  |
|----------------------------------------------------------------------------------------------------|-----------|--|
| Location on your PC: C:\OneDrive - University of Wisconsin - Superior<br>Selected: 1.6 GB                                                                                                    | OK Cancel |  |

In your OneDrive Folder, you can manage what files or folders are stored on your computer and in the cloud or what files are folders are stored only in the cloud.

- 1. Next to each file or folder in your OneDrive, you will see one of 2 icons:
  - a. The cloud icon indicates that the file or folder is in the cloud and can only be accessed if you have an internet connection.

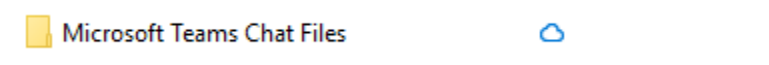

b. The green checkmark indicates that the file or folder is synced in the cloud and saved onto your computer.

 $\odot$ 

Document

 If you would like the file or folder to be saved to the computer as well as synced to your OneDrive, right-click the file or folder and select Always keep on this device.

| Name                                                                                                    | Status | Edit                       |
|----------------------------------------------------------------------------------------------------|--------|----------------------------|
| - instances                                                                                                    | ۵R     | New                        |
| - arm.                                                                                                    | 0      | Print                      |
| - Therapher                                                                                                    | 0      | Share                      |
| Western Continue                                                                                                    | ٥      | View online                |
| Contraction of the Institute of the Institute of the Inst | Ø      | Always keep on this device |
| Concession 1998                                                                                                    | ØR     | Free up space              |
| Contract Strendships                                                                                                    | 0      |                            |
| Chevel advances in a second state of the                                                                                                    | 0      | 7-Zip >                    |
| - Combady                                                                                                    | ۵A     | CRC SHA >                  |
| Document                                                                                                    | 0      | 🐑 Convert to Adobe PDF     |

3. The file or folder will now be filled in. If you right-click again, there will be a checkmark indicating that it will always be saved to the computer and on the cloud.

| Name                        | Status     | Open                                           |
|-----------------------------|------------|------------------------------------------------|
| -                           |            | Edit                                           |
| Augustus and                | <u>∩</u> 8 | New                                            |
| - 10 <sup>-10</sup>         | 0          | Print                                          |
| -Tariyin                    | 0          |                                                |
| Contract Income Statistics  | 0          | Share                                          |
| - Balakesky                 | Ø          | View online                                    |
| C114/Them                   | Ø 8        | <ul> <li>Always keep on this device</li> </ul> |
| Check Involution            | Ø          | Free up space                                  |
| Contractor transporter to a | $\oslash$  | 7-Zip                                          |
| - There are a               | <u>0</u> 8 |                                                |
| Document                    | 0          |                                                |

4. If you would like file or folder to only be synced in the cloud (this will only be accessible with internet access), then right-click on the file or folder and select the option to **Free up space**.

| - starting to                                                                                                    | ۵A         | New                        |
|----------------------------------------------------------------------------------------------------|------------|----------------------------|
|                                                                                                    | 0          | Print                      |
| inequal to the second second sec | 0          | length Share               |
| Allowed Name Out Kite                                                                                                    | 0          | View online                |
| And a fu                                                                                                    | $\odot$    | Always keep on this device |
| E No. 1 Artist                                                                                                    | 0 A        | Free up space              |
| The literature                                                                                                    | $\odot$    | 7.7                        |
| Et Basel automatic for start (1977) Sec.                                                                                                    | $\odot$    | /-Zip >                    |
| A Owned                                                                                                    | <b>△</b> 8 | CRC SHA                    |
| Document                                                                                                    | 0          | Convert to Adobe PDF       |

5. The file or folder will no longer be downloaded onto your computer, freeing up space on your computer and only be accessible with internet access.

## Things to know about OneDrive

- 1. To find OneDrive on your computer, do one of the following:
  - a. In File Explorer, under the Quick Access panel, your synchronized files appear in the 'OneDrive University of Wisconsin Superior' folder.

| ★ Favorites                                    | Name                          | Date modified     | Туре              | Size  |
|------------------------------------------------|-------------------------------|-------------------|-------------------|-------|
| 🔜 Desktop                                      | Attachments                   | 6/2/2017 10:36 AM | File folder       |       |
| 😺 Downloads                                    | 2014+TPRO+Final+Results       | 9/29/2016 9:44 AM | Microsoft Excel W | 30 KB |
| 🔠 Recent Places                                | 🛃 Book                        | 9/29/2016 9:43 AM | Microsoft Excel W | 8 KB  |
| ConeDrive - University of Wisconsin - Superior | 🔮 Services Inventory          | 3/28/2017 1:21 PM | Microsoft Word D  | 16 KB |
|                                                | 🛃 Using OneDrive for Business | 6/7/2017 11:54 AM | Microsoft Word D  | 44 KB |
| 词 Libraries                                    | 🛃 Word up                     | 5/31/2017 9:04 AM | Microsoft Word D  | 12 KB |
| Apps Documents                                 | 💕 Word up2 😼                  | 5/31/2017 9:27 AM | Microsoft Word D  | 18 KB |
| Pictures     Videos                            |                               |                   |                   |       |

b. In the notification tray (1), click on the OneDrive icon, then click the Open Folder icon (2). Or simply double-click the OneDrive icon.

| on C<br>Oniversi | neDrive is up to<br>ity of Wisconsin - S                                                                                                    | date<br>Superior              |
|------------------|----------------------------------------------------------------------------------------------------|-------------------------------|
|                  | inen<br>12 II. Maria - Maria                                                                                                    |                               |
|                  | in boolean this<br>is Condition - De                                                                                                    | and the                       |
|                  | Part 2 Taple Bill.                                                                                                    | iner<br>andy at a             |
|                  | Section - Sec                                                                                                    | and get a                     |
|                  | et balance<br>a schalter för                                                                                                    | and the set of                |
|                  | denen<br>La se de anti-se de la seconda de la seconda de la seconda de la seconda de la seconda de la seconda de la second<br>Reference de la seconda de la seconda de la seconda de la seconda de la seconda de la seconda de la seconda de |                               |
|                  | - Maring Anno<br>19 - Contras - Di                                                                                                    | entin d.,                     |
| 2                |                                                                                                    |                               |
| Open folder      | View online                                                                                                    | More                          |
|                  | ^ <b>-</b> 🖻 🧑                                                                                                    | € d× 10:14 AM<br>3/11/2020 €2 |

- 2. To confirm your files are backed up you can login to the web version and compare it with your desktop version. You can also look at the icons next to the files and make sure they are green check marks or clouds as described above.
- 3. Do not store sensitive high-risk data in your OneDrive, for information on how to store data like this please contact the Help Desk.